## Verizon - Connected Fleet Setup

18/02/2025 4:51 pm AEDT

- 1. Create/Register a developer account for Verizon Connect. Here's how.
- 2. Once an account is created, you should be provided with a username, password.
- 3. Next, obtain your Verizon connect Application ID.
- 4. Navigate to Logmaster's portal
- 5. Navigate to Vehicles/Connected Fleet from the side menu

|                                                    | Dashboard - Busine                      | 255                                      |                                    |         |                  | ₽              | <b>#</b> | Logmaster<br>Business |
|----------------------------------------------------|-----------------------------------------|------------------------------------------|------------------------------------|---------|------------------|----------------|----------|-----------------------|
| Business Navigation                                | Overview                                |                                          |                                    |         |                  |                |          |                       |
| Dashboard                                          | ۶ Last 24 Hou                           | urs Pre-Start Checks                     | Last 24 Hours Fitness Declarations | Status  |                  |                |          |                       |
| Drivers +                                          | 0                                       |                                          | 0                                  | 280     |                  | 81             |          |                       |
| Vehicles -                                         | 24 hours                                | 24 hours                                 |                                    | Drivers |                  | Registered Veh | icles    |                       |
| Vehicle List                                       |                                         |                                          |                                    |         |                  |                |          |                       |
| Connected Fleet                                    | Notifications                           |                                          |                                    |         |                  |                |          | More 13               |
| Reports +                                          | Licence Expiry                          | Vehicle (123F) is due for calibration in | n 7 day(s)                         |         | 22/09/2024 05:00 | 2 days ago     |          | 0                     |
| Admin ▶                                            | Event Modification                      | Event modified by Apple Issue            |                                    |         | 20/09/2024 15:55 | 3 days ago     |          | ø                     |
| Resources                                          | Event Modification                      | Event modified by Apple Issue            |                                    |         | 20/09/2024 15:47 | 3 days ago     |          | ۲                     |
| Support >                                          | Event Modification                      | Event modified by Apple Issue            |                                    |         | 20/09/2024 15:02 | 3 days ago     |          | ø                     |
| Fatigue Compliance                                 | Prestart Check Concern                  | Vehicle PNDV2 failed a prestart che      | ck.                                |         | 20/09/2024 0614  | 3 days ago     |          | Θ                     |
| Management +                                       | Event Modification                      | Event modified by Apple Issue            |                                    |         | 20/09/2024 06:12 | 3 days ago 🗾   |          | 0                     |
| Forms +                                            | Prestart Check Concern                  | Vehicle 567 failed a prestart check.     |                                    |         | 20/09/2024 06/1  | 3 days ago     |          | ۵                     |
| One API                                            | Event Modification                      | Event modified by Apple Fix              |                                    |         | 20/09/2024 06:10 | 3 days ago     |          | 0                     |
| Dashboard                                          | Event Modification                      | Event modified by Apple Fix              |                                    |         | 20/09/2024 0610  | 3 days ago     |          | 0                     |
| Mass Management                                    | Event Modification                      | Event modified by Apple Ev               |                                    |         | 20/09/2024 05:09 | 3 days and     |          |                       |
| Functions   https://ogmaster-aus-sandbox-z626q6mNi | a-ts a.run.app/business/connected-fleet | Event modified by Apple Fix              |                                    |         | 20/09/2024 06:08 | 3 days ago     |          | 0                     |

6. Click on the "Add" button, and select "Verizon" as the provider.

| Add Fleet Connection | ı       | ×            |
|----------------------|---------|--------------|
| PROVIDER             | DETAILS | CONFIRMATION |
| Provider             |         | ~            |
|                      | Next    |              |

7. Key in the information obtained from **step 2 and step 3.** Connection Name can be of your choice.

| Add Fleet Connection |         |        | ×            |
|----------------------|---------|--------|--------------|
| 8                    | 0       |        |              |
| PROVIDER             | DETAILS |        | CONFIRMATION |
| Verizon              |         |        |              |
| Username             |         |        |              |
| username             |         |        |              |
| Password             |         |        |              |
|                      |         |        |              |
| Confirm Password     |         |        |              |
|                      |         |        |              |
| Application ID       |         |        |              |
| application_id       |         |        |              |
| Back                 |         | Submit |              |
|                      |         |        |              |

8. Click on "Submit" and you should be good to go.

| ECTION NAME | _                            | PROVIDER                        | START DATE                         | ACTIONS |
|-------------|------------------------------|---------------------------------|------------------------------------|---------|
|             |                              | NO REC                          |                                    |         |
| -           | Add Fleet Connectior         | 1                               | ×                                  |         |
|             | 8                            |                                 | <b>_</b>                           |         |
|             | PROVIDER                     | DETAILS                         | CONFIRMATION                       |         |
|             | 🎉 Congratulations            | ! You have successfully created | d a fleet connection. 🎉            |         |
|             | You can now havigate to veri | to your account.                | were to add vehicles nom this neet |         |
|             |                              | Done                            | -                                  |         |
|             |                              |                                 |                                    |         |
|             |                              |                                 |                                    |         |